# **Dealer Programming**

The Dealer **Programming** form contains the Event Actions Programming and Post Processing actions related to the Dealer.

| Event Actions Programming |      |       | <i>.</i>  | Post Processing |   | and the second second s |           |   |
|---------------------------|------|-------|-----------|-----------------|---|----------------------------------------------------------------------------------------------------|-----------|---|
| Q                         |      |       |           |                 | _ | ٩                                                                                                    |           |   |
| E                         | vent | Alarm | Action ID | Instructions    |   | Event Category                                                                                                    | Action ID |   |
| _                         |      |       |           |                 | - |                                                                                                    |           | _ |
|                           |      |       |           |                 |   |                                                                                                    |           |   |
|                           |      |       |           |                 |   |                                                                                                    |           |   |
|                           |      |       |           |                 |   |                                                                                                    |           |   |
|                           |      |       |           |                 |   |                                                                                                    |           |   |
| 1                         |      |       |           |                 |   |                                                                                                    |           |   |
|                           |      |       |           |                 |   |                                                                                                    |           |   |

## **Event Actions Programming**

Event Actions Programming overrides the company specified Action Patterns and alarm state. Event Actions Programming should be used sparingly and only when a global item cannot manage the dealer's requirement.

### **Adding Event Actions Programming to a Dealer**

- 1. Click the Pencil () icon, located on the upper-right-hand corner of the Event Actions Programming card.
- 2. Find, enter, or select the event code to override.
- 3. Select the Alarm value.

| No               |  |
|------------------|--|
| Yes              |  |
| Default          |  |
| Residential      |  |
| Commercial/Other |  |

- Default Uses the alarm status of the event code.
- No Forces the event to log to history as a signal.
- Yes Forces the event to deliver as an alarm to an operator.
- Residential Forces the event to alarm for ONLY residential accounts.
- Commercial/Other Forces the event to alarm for all types EXCEPT Residential accounts.
- 4. Set the Action Pattern to use when an alarm presents to the operator.
- 5. If necessary, add any additional alarm instructions. This should be used RARELY, and contain information that the operator MUST know to process the alarm and cannot be include in the Action Pattern.
- 6. Repeat 1-5 as required by clicking Add.
- 7. Click Done.
- 8. Save (I) the record.

| Event Actions Programming |       |                          |              |        |      |
|---------------------------|-------|--------------------------|--------------|--------|------|
| Event                     | Alarm | Action ID                | Instructions |        |      |
| *LT - Late-To-Test        | N     | <ul> <li>None</li> </ul> | •            |        | ×    |
|                           |       | This field is required.  |              |        |      |
|                           |       | AD                       | D            |        |      |
|                           |       |                          |              |        |      |
|                           |       |                          |              | CANCEL | DONE |

### **Post Processing**

The Post Processing allows automated actions on specific event categories for automating responses or taking additional actions.

#### **Adding Post Processing Actions to a Dealer**

- 1. Click the Pencil icon () located on the upper-right-hand corner of the Post Processing card.
- 2. Select the Event Category to apply Post Processing.
- 3. Select the Action ID This must have an action pattern for successful completion.
- 4. Repeat as required by clicking Add.
- 5. Click Done.
- 6. Save (I) the Record.

| Post Processing    |                      |                  |      |  |  |
|--------------------|----------------------|------------------|------|--|--|
| Event Category     | Action ID            |                  |      |  |  |
| GEN - General Alar | POSTNTFY - Post Proc | essing Notificat | ▼ ×  |  |  |
|                    | ADD                  |                  |      |  |  |
|                    |                      | CANCEL           | DONE |  |  |